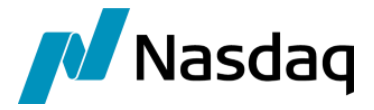

# Nasdaq Calypso MS Trade Interface

Version 5.0.3

Revision 1.0 February 2022 Approved

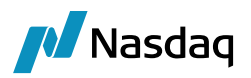

#### Copyright © 2024, Nasdaq, Inc. All rights reserved.

All content in this document is owned, or licensed, by Nasdaq, Inc. or its affiliates ('Nasdaq'). Unauthorized use is prohibited without written permission of Nasdaq.

While reasonable efforts have been made to ensure that the contents of this document are accurate, the document is provided strictly "as is", and no warranties of accuracy are given concerning the contents of the information contained in this document, including any warranty that the document will be kept up to date. Nasdaq reserves the right to change details in this document without notice. To the extent permitted by law no liability (including liability to any person by reason of negligence) will be accepted by Nasdaq or its employees for any direct or indirect loss or damage caused by omissions from or inaccuracies in this document.

# **Document History**

| Revision | Published     | Summary of Changes                                                                                       |  |  |
|----------|---------------|----------------------------------------------------------------------------------------------------|--|--|
| 1.0      | Apr 2015      | New Document                                                                                             |  |  |
| 2.0      | May 2015      | Added release notes for PBFA 2.8.1                                                                       |  |  |
| 3.0      | Jul 2015      | Added release notes for PBFA 2.11.0                                                                      |  |  |
| 4.0      | Jul 2015      | Added release notes for PBFA 2.12.0                                                                      |  |  |
| 5.0      | Aug 2015      | Added release notes for PBFA 2.13.0                                                                      |  |  |
| 6.0      | Aug 2015      | Updated the release notes for PBFA 2.14.0                                                                |  |  |
| 7.0      | Nov 2015      | Updated the release notes for PBFA 2.15.0                                                                |  |  |
| 8.0      | Jun 2019      | Updated the release notes for PBFA 3.8.1                                                                 |  |  |
| 9.0      | February 2020 | Updated the release notes for PBFA 4.0.0                                                                 |  |  |
| 10.0     | October 2021  | Release Notes are now provided in the PBFA Module Release Notes, and Core Calypso Monthly Release Notes. |  |  |
| 11.0     | February 2022 | Updated for version 5.0.0, 5.0.1, 5.0.2, 5.0.3 Technical release only – Version 17.0 compatibility       |  |  |

This document describes the interface between MS and Calypso.

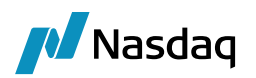

# **Table of Contents**

| First Level | Heading.  |                     | Error! Bookmark not defined. |
|-------------|-----------|---------------------|------------------------------|
| 1.1         | Second I  | evel Heading        | Error! Bookmark not defined. |
|             | 1.1.1     | Third Level Heading | Error! Bookmark not defined. |
| Using Style | es        |                     | Error! Bookmark not defined. |
| 2.1         | Using Bo  | dy Text Styles      | Error! Bookmark not defined. |
| 2.2         | Using Bu  | llets               | Error! Bookmark not defined. |
| 2.3         | Using Ta  | bles                | Error! Bookmark not defined. |
| 2.4         | Using Dia | agrams              | Error! Bookmark not defined. |

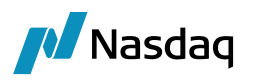

# Introduction

Morgan Stanley (MS) provides execution and clearing services. MS requires an hourly feed of data. This service is a Web-based platform enabling clients to upload their trade data.

The need has come from several Calypso clients to automate the use of this service by having functionality in Calypso to upload the trade data to MS.

The following sections in this document will describe Calypso functionality to address this need.

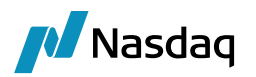

# Interface Design

### Scope

Listed derivatives [futures, options on futures and listed options] cleared by Morgan Stanley.

Products supported by the interface include the following:

- Future MM
- Future FX
- Future Dividend
- Future Equity Index
- Future Volatility
- Future Bond
- Future Commodity
- Future Option Bond
- Future Option Dividend
- Future Option MM
- Future Option FX
- Future Option Equity Index
- Future Option Volatility
- ETO Equity
- ETO Equity Index
- ETO Volatility
- CFD Directional
- CFD Pair Trading
- CFD Convertible Arbitrage

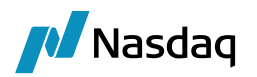

# **Functional Analysis**

The new exchange functionality consists of one scheduled task:

• For exporting trade data to MS (INTERFACE\_FEED).

#### Assumptions

- User has the valid MS User Name and Password to upload Trades (This needs to be Configured on The Scheduled Task)
- All uploading to MS is done in the CSV format.
- All upload with MS is over SFTP protocol.
- User has datauploader jar in classpath. These are part of the package delivered. Note that if Uploader is used for some other purpose (other than MS), it needs to be licensed separately

List of jars to be in classpath:

- cal-upload.jar
- datauploader-xxx.jar
- edtftpj-pro-xxx.jar
- sjsxp-xxx.jar
- pbfa-xxx.jar

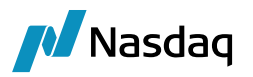

### Configuration

All the domain values and mapping types are inserted in the database by running the Execute SQL. In the Execute SQL window, add the "SchemaBase.xml" (found in release), "GatewaySchemaBase.xml" (found in datauploader) and "PBFASchemaData.xml" as shown in the screenshot below:

| 🔀 Execu   | te SQL ( 1.55 ) on jdbc:oracle:thin: | @localhost:1521:or   | l using oracle.jdb | c.OracleDriver              |       | _                 |                           | - 0 X    |
|-----------|--------------------------------------|----------------------|--------------------|-----------------------------|-------|-------------------|---------------------------|----------|
| URL jdbc: | oracle:thin:@localhost:1521:ord      |                      | User CALYPSO_1     | 4SP2                        |       | Version Major: 14 | /inor: 0 Sub: 0 Patch: 22 |          |
| Data M    | odel Definition (Sources)            |                      |                    |                             |       |                   |                           |          |
| D:\caly   | pso\calypso-14.0.0.22.SP2\dient\bin  | \dbscripts\GatewaySc | hemaBase.xml       |                             |       |                   |                           | •        |
| D:\caly   | pso\calypso-14.0.0.22.SP2\dient\bin  | dbscripts PBFASchem  | aData.xml          |                             |       |                   |                           |          |
| Data in   | cluded in synchronization            |                      |                    |                             |       |                   |                           |          |
| All       |                                      | Citco                |                    | GlobeOP                     |       | V MS              |                           |          |
| E SEI     | ſ                                    | StateStree           | t                  | 🕅 pbfa                      |       |                   |                           |          |
|           |                                      |                      |                    |                             |       |                   |                           |          |
|           |                                      | Synchronize Co       | olumns and Data    | C Load Stored Procedure SQL | K Loa | d Drop Table SQL  |                           |          |
| SQL Prev  | iew                                  |                      |                    |                             |       |                   |                           |          |
|           |                                      |                      |                    |                             |       |                   |                           |          |
|           |                                      |                      |                    |                             |       |                   |                           |          |
|           |                                      |                      |                    |                             |       |                   |                           |          |
|           |                                      |                      |                    |                             |       |                   |                           |          |
|           |                                      |                      |                    |                             |       |                   |                           |          |
| Executed  | SQL Output                           |                      |                    |                             |       |                   |                           |          |
|           |                                      |                      |                    |                             |       |                   |                           |          |
|           |                                      |                      |                    |                             |       |                   |                           |          |
|           |                                      |                      |                    |                             |       |                   |                           |          |
|           |                                      |                      |                    |                             |       |                   |                           |          |
|           |                                      |                      |                    |                             |       |                   |                           |          |
| -         |                                      |                      |                    |                             |       |                   |                           | 00,00,00 |
|           |                                      |                      |                    |                             |       |                   |                           | 00:00:00 |

Mapping from Calypso values to the MS values:

All the columns / types of calypso that have different values at MS side need to be mapped with corresponding MS values from the Calypso Mapping window.

Navigate to the Calypso Mapping window using Processing > Tools > Calypso Mapping (menu action mapping.CalypsoMappingWindow) from the Calypso Navigator.

The following screenshot shows the calypso mapping window:

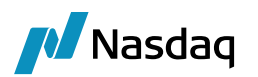

| Z Calypso Mapping Window |                                                                                                    |                         |
|--------------------------|----------------------------------------------------------------------------------------------------|-------------------------|
| Calypso Mapping Window   | Name:<br>Interface Value:<br>Calypso Value:<br>Reverse Default:<br><< Add<br>>> Remove<br>Configure Interfaces<br>Configure Types | MS/OptionPutCall C CALL |
| Load                     |                                                                                                    | Close                   |

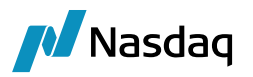

### Import Report Template

Configure Report Window from the Main Entry Configurator as follows.

| Menu Bar       Favorites         Image: Reports       Name: MSTrade         Image: MSTrade       Action: reporting.ReportWindow\$MSTrade         Image: SEICash       Image: ReportBook\$MSTrade         Image: SEITrade       Image: ReportBook\$MSTrade         Image: PBFATradeDiary       Image: ReportBook\$MSTrade         Image: Report Launcher       Image: ReportBook\$MSTrade         Image: PBFATradeDiary       Image: ReportBook\$MSTrade         Image: PBFATradeDiary       Image: ReportBook\$MSTrade         Image: PBFATradeDiary       Image: ReportBook\$MSTrade         Image: PBFATradeDiary       Image: ReportBook\$MSTrade         Image: PBFATradeDiary       Image: ReportBook\$MSTrade         Image: PBFATradeDiary       Image: PBFATrade         Image: PBFATradeDiary       Image: PBFATrade         Image: PBFATradeDiary       Image: PBFATrade         Image: PBFATradeDiary       Image: PBFATrade         Image: PBFATradeDiary       Image: PBFATrade         Image: PBFATradeDiary       Image: PBFATrade         Image: PBFATradeDiary       Image: PBFATrade         Image: PBFATradeDiary       Image: PBFATrade         Image: PBFATradeDiary       Image: PBFATrade         Image: PBFATradeDiary       Image: PBFATrade         Image: PBFATradeDiary< | Z MainEntry Customizer                                                                                                    |                                                                   |                                                                                                    |  |  |  |  |
|----------------------------------------------------------------------------------------------------|----------------------------------------------------------------------------------------------------|-------------------------------------------------------------------|----------------------------------------------------------------------------------------------------|--|--|--|--|
| Reports   MSTrade   SEICash   SEITrade   PBFATradeDiary   Report Launcher   Report Browser   PBFA Trade   PBFA Trade   Trade Diary   BO Browser   -     Name:   Mstrade   Action:   reporting.ReportWindow\$MSTrade       Action:   reporting.ReportWindow\$MSTrade         Mnemonic:   Accelerator:     Insert     Apply                                                                                                    | Menu Bar Favorites                                                                                                    |                                                                   |                                                                                                    |  |  |  |  |
| Accounting Reports         Asset Management         Audit         calypso_user         Load       Defaults         Clear       Save         Duplicate       Uncustomize         Test       Close         Duplicate for Group       Merge Default (by Drag&Drop)                                                                                                    | Reports  SEICash  SEITrade  PBFATradeDiary  Report Launcher  PBFA Trade  PBFA Trade  BO Browser  BO Browser  Calypso_user  Load  Test  Close | Name:<br>Action:<br>Icon:<br>Mnemonic:<br>Defaults<br>Duplicate f | MSTrade reporting.ReportWindow\$MSTrade Accelerator: Insert Apply Clear Save Duplicate Uncustomize for Group Merge Default (by Drag&Drop) |  |  |  |  |

#### Launch the Report window.

| MSTrade Report (4/16/15 10:52:11 AM)               |                     |                                                    |
|----------------------------------------------------|---------------------|----------------------------------------------------|
| Report Data View Export Market Data Utilities Help |                     |                                                    |
|                                                    |                     |                                                    |
| Criteria                                           |                     | † ×                                                |
| Template Description                               | 🔲 Undo Date         |                                                    |
| Trade Start - 💌 💌 End                              | +                   | ·                                                  |
| Settle Start - 🗸 💌 End                             | + • SD Filter       | Sec Code BB_CA 💌                                   |
| Process Start - 💌 💌 End                            | + • Filter Set      |                                                    |
| Maturity Start End                                 | +     Open Currency |                                                    |
| Trade Id ID 💌                                      | Product Family      |                                                    |
| Trade Attribute Contains                           | Product Type        |                                                    |
| Buy/Sell Max Rows#                                 | Product Id          |                                                    |
| Bunde III V III                                    | Books               |                                                    |
| CP role: ALL                                       | Status              |                                                    |
| Processing Org                                     | Action              |                                                    |
|                                                    |                     |                                                    |
|                                                    |                     | Pricing Details: Current - OFFICIAL - Archive: OFF |
|                                                    |                     |                                                    |

Import the Template (resources/calypso/mapping/ms/PBFATrade\_MS\_Final.xml) from the menu Utilities > Import Templates.

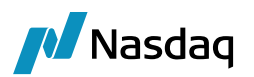

| 🛃 Open       |                              |                      | -   |           | ×              |
|--------------|------------------------------|----------------------|-----|-----------|----------------|
| Look i       | n: 🕕 ms                      |                      |     | 🔹 🤌 📂 🛄 - |                |
| Recent Items | PBFATrac                     | le_MS_Final.xml      |     |           |                |
| Desktop      |                              |                      |     |           |                |
| My Documents |                              |                      |     |           |                |
| Computer     |                              |                      |     |           |                |
| Network      | File name:<br>Files of type: | PBFATrade_MS_Final.x | kml | ▼         | Open<br>Cancel |

Template imported.

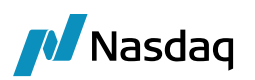

| 🔀 MSTrade Repor     | rt (4/16/15 10:52:11 AM) / PBFATrade_MS_Final |                |                                           |              |
|---------------------|-----------------------------------------------|----------------|-------------------------------------------|--------------|
| Report Data V       | View Export Market Data Utilities Help        |                |                                           |              |
| 🖬 🖳 🎯               |                                               |                |                                           |              |
| Criteria            |                                               |                |                                           | t ×          |
| Template            | e Description                                 |                | Undo Date                                 |              |
| Trade               | Start -                                       | End + •        | Trade Filter ALL                          |              |
| Settle              | Start -                                       | End + •        | SD Filter Sec Code                        | BB_CA        |
| Process             | Start                                         | End + -        | Filter Set                                |              |
| Maturity            | Start -                                       | End + • Open   | Currency                                  |              |
| Trade Id            |                                               |                | Product Family uture,ETO,FutureOption,CFD |              |
| Trade Attribute     | ✓ Contains                                    |                | Product Type ding,CFDConvertibleArbitrage |              |
| Buy/Sell            | Max Rows#                                     |                | Product Id                                |              |
| Bundle              | Id 🔻                                          |                | Books                                     |              |
| CP rol              | ke: ALL                                       |                | Status                                    |              |
| Processi            | ing Org Include Child                         | Legal Entities | Action                                    |              |
|                     |                                               |                |                                           |              |
| O Using template: I | PBFATrade_MS_Final                            |                | Pricing Details: Current - OFFICIAL 👻     | Archive: OFF |

#### Exporting - Scheduled Task (INTERFACE\_FEED):

- This Scheduled task uploads the Trade Report Data to MS.
- This task will be used with a trade filter to select the trades to be sent to MS.
- When you run this task, you can choose the trades from a trade filter or by passing dates as described below. If using scheduled task, create the trade filter first and then use it from the Scheduled Task Window and Save that task.

Scheduled task will use the following attributes to describe where and how the xml file will be sent.

| Attribute        | Description                                                                                 |
|------------------|---------------------------------------------------------------------------------------------|
| Interface Name   | Always "MS"                                                                                 |
| Instance         | Give an instance name if multiple instances of same scheduled task need to be run.          |
| Output Folder    | C:/Test (To generate Temp Files to Send to MS)                                              |
| Output File Name | Set the prefix for the output file name.                                                    |
| Report Type      | MSTrade                                                                                     |
| Template Name    | Name of the Template                                                                        |
| Start Date       | ->Start Date (mm/dd/yyyy)<br>->Empty when Using Trade Filter (or) for trades created today. |
| End Date         | End Date (mm/dd/yyyy)<br>->Empty when Using Trade Filter (or) for trades created today.     |
| TransportType    | SFTP                                                                                        |
| HostName         | Host Name                                                                                   |
| UserName         | Login Name                                                                                  |
| Password         | Login Password                                                                              |
| Destination      | Destination url                                                                             |

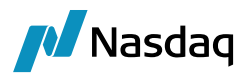

| Attribute  | Description              |
|------------|--------------------------|
| Load Type  | <leave blank=""></leave> |
| Ргоху Туре | DIRECT                   |

#### 2.2.4.1 Output File Name

The transformed files will be saved in the output directory specified in the scheduled task attribute "Output Folder" having the file name prefix specified in the scheduled task attribute "Output File Name".

| Output Folder    | D:\Output\MS |
|------------------|--------------|
| Output File Name | MS           |

The resultant file name will have the "<prefix\_specified><timestamp>.xml". The below screenshot shows a sample file name.

#### MS20150410030044.csv

Below screenshot shows the scheduled task window showing the INTERFACE\_FEED scheduled task.

| Scheduled Task Definitions & Schedules         Scheduled Tasks can be defined and scheduled for execution below. In the first table define your scheduled tasks and use the second panel to decide when each task is executed         Task Definitions         Image: Schedule Task Conce       Image: Schedule Task Conce         Image: Schedule Task Conce       Image: Schedule Task Conce         Image: Schedule Task Conce       Image: Schedule Task Conce         Image: Schedule Task Conce       Image: Schedule Task Conce         Image: Schedule Task Conce       Image: Schedule Task Conce         Image: Schedule Task Conce       Image: Schedule Task Conce         Image: Schedule Task Conce       Image: Schedule Task Conce         Image: Schedule Task Conce       Image: Schedule Task Conce         Image: Schedule Task Conce       Image: Schedule Task Conce         Image: Schedule Task Conce       Image: Schedule Task Conce         Image: Schedule Task Conce       Image: Schedule Task Conce         Image: Conce New       Image: Conce         Image: Conce       Image: Conce         Image: Conce       Image: Conce         Image: Conce       Image: Conce         Image: Conce       Image: Conce         Image: Conce       Image: Conce         Image: Conce       Image: Conce         Image: Conce                                                                                                    | Scheduled Task Definition & Sched  | luling                        | - 4                          |                                     |                                     |               |
|----------------------------------------------------------------------------------------------------|------------------------------------|-------------------------------|------------------------------|-------------------------------------|-------------------------------------|---------------|
| Scheduled Tasks can be defined and scheduled for execution below. In the first table define your scheduled tasks and use the second panel to decide when each task is executed         Task Definitions         Image: Scheduled Tasks can be defined and scheduled for execution below. In the first table define your scheduled tasks and use the second panel to decide when each task is executed         Task Definitions         Image: Scheduled Tasks can be defined and scheduled for execution below. In the first table define your scheduled tasks and use the second panel to decide when each task is executed         Task Definitions         Image: Scheduled Tasks can be defined and scheduled for execution below. In the first table define your scheduled tasks and use the second panel to decide when each task is executed         Image: Schedule Schedule Content and the second panel to decide when each task is executed         Image: Schedule Schedule Content and the second panel to decide when each task is executed         Image: Schedule Schedule Content and the second panel to decide when each task is executed to the second panel to decide when each task is executed         Image: Schedule Schedule Schedule Content and the second panel to decide tasks and use the second panel to decide tasks and use the second panel to decide tasks and use the second panel to decide tasks and use the second panel to decide tasks and use the second panel to decide tasks and use the second panel to decide tasks and use the second panel to decide tasks and use the second panel to decide tasks and use the second panel to decide tasks and use the second panel to decide tasks and use the second panel to decide taskshold panel to decide tasks and use tasks and                                                                                                    | Scheduled Task Definitions & S     | Schedules                     |                              |                                     |                                     |               |
| Task Detritions         Image: Second Second Secon | Scheduled Tasks can be defined and | scheduled for execution below | v. In the first table define | your scheduled tasks and use the se | cond panel to decide when each task | is executed   |
| Image: New Task       Image: New Chain       Image: Cone       Image: New Chain       Image: Cone       Image: New Chain       Image: New Chain       Image: New                                                                                                    | Task Definitions                   |                               |                              |                                     |                                     |               |
| External Reference       ID       Type       Trade Filter       Processing Org       Description         MarkitPV_Confirm_1       7120       INTERFACE_CONFIRMATION       INTERFACE_CONFIRMATION       INTERFACE_FEED       INTERFACE_FEED         MarkitPV_Interface_Feed       10620       INTERFACE_FEED       INTERFACE_FEED       INTERFACE_FEED         SEL_AccountActivity_Report       10120       INTERFACE_FEED       INTERFACE_FEED       INTERFACE_FEED         SEL_InterfaceFeed       9120       INTERFACE_FEED       INTERFACE_FEED       INTERFACE_FEED         SEL_AccountActivity_Report       10120       INTERFACE_FEED       INTERFACE_FEED       INTERFACE_FEED         SEL_Commetriate       Schedule       Schedule       INTERFACE_FEED       INTERFACE_FEED       INTERFACE_FEED         Schedule       InterfaceFeed       9120       INTERFACE_FEED       INTERFACE_FEED       INTERFACE_FEED       INTERFACE_FEED         Schedule       InterfaceFeed       Execute On Holidays       Poletar       InterfaceFeed       InterfaceFeed       Interface                                                                                                    | New Task 📑 New Chain 🔠             | Clone 🙀 Delete 🜔 Run          | 🖑 Refresh ( 🕦 Info           |                                     |                                     |               |
| ■ MarkitPV_Confirm_1       7120       INTERFACE_CONFIRMATION         ■ Ms_interfaceFeed       10620       INTERFACE_FEED         ■ MarkitPV_InterfaceFeed       10120       INTERFACE_FEED         ■ Guintilion_01       8620       INTERFACE_FEED         ■ SEI_AccountActivity_Report       10120       INTERFACE_FEED         ■ Guintilion_01       8620       INTERFACE_FEED         ■ SEI_InterfaceFeed       9120       INTERFACE_FEED         ■ Gitto_Inst_1       7620       INTERFACE_FEED         ■ Greate New       ■ Cone       ■ Delete       ● Enable         ● Enable       ● Refresh       ■ Report                                                                                                    | External Reference                 | ID Type                       |                              | Trade Filter                        | Processing Org                      | Description   |
| Image: Subset Sector       10620       INTERFACE_FEED         MarkitPV_Interface_Feed       8120       INTERFACE_FEED         SEL_AccountActivity_Report       10120       INTERFACE_FEED         Quintilion_01       8620       INTERFACE_FEED         SEL_InterfaceFeed       9120       INTERFACE_FEED         Citco_Inst_1       7620       INTERFACE_FEED         Schedule       Image: Sector       Image: Sector         Image: Create New       Delete       Image: Sector         Trigger Name       Task External Reference       Task ID       Schedule                                                                                                    | MarkitPV_Confirm_1                 | 7120 INTERFACE                | CONFIRMATION                 |                                     |                                     |               |
| MarkitPV_Interface_Feed       8120       INTERFACE_FEED         Stl_AccountActivity_Report       10120       INTERFACE_FEED         QuintIlin_01       8620       INTERFACE_FEED         Stl_InterfaceFeed       9120       INTERFACE_FEED         Cito_Inst_1       7620       INTERFACE_FEED         Schedule       InterfaceFeed       Instable         Trigger Name       Task External Reference       Task ID         Schedule       InterfaceFeed       InterfaceFeed         Trigger Name       Task External Reference       Task ID         Schedule       InterfaceFeed       Holiday Types                                                                                                    | MS_InterfaceFeed                   | 10620 INTERFACE               | _FEED                        |                                     |                                     |               |
| SEL_AccountActivity_Report       10120       INTERFACE_FEED         Quintilion_01       8620       INTERFACE_FEED         SEL_InterfaceFeed       9120       INTERFACE_FEED         Citco_Inst_1       7620       INTERFACE_FEED         Schedule       Interface       Interface         Create New       Cone       Delete       Enable         Trigger Name       Task External Reference       Task ID       Schedule                                                                                                    | MarkitPV_Interface_Feed            | 8120 INTERFACE                | _FEED                        |                                     |                                     |               |
| Quintilion_01       8620       INTERFACE_FEED         SEL_InterfaceFeed       9120       INTERFACE_FEED         Ottoo_Inst_1       7620       INTERFACE_FEED         Schedule       Image: Create New Image: Create New Im                                                                                                    | SEI_AccountActivity_Report         | 10120 INTERFACE               | FEED                         |                                     |                                     | =             |
| SEL_InterfaceFeed       9120       INTERFACE_FEED         Citco_Inst_1       7620       INTERFACE_FEED         Schedule       InterfaceFeed       InterfaceFeed         Create New       Create New       Create New       Delete         Delete       Disable       Enable       Report         Trigger Name       Task External Reference       Task ID       Schedule                                                                                                    | Quintillion_01                     | 8620 INTERFACE                | FEED                         |                                     |                                     |               |
| Citco_Inst_1       7620       INTERFACE_FEED         Schedule       INTERFACE_FEED         Create New       Cone       Delete         Create New       Cone       Delete         Trigger Name       Task External Reference       Task ID         Schedule       Execute On Holidays       Holiday Types                                                                                                    | SEI_InterfaceFeed                  | 9120 INTERFACE                | _FEED                        |                                     |                                     |               |
| Schedule         Create New       Cone       Delete       Disable       Enable       Refresh       Report         Trigger Name       Task External Reference       Task ID       Schedule       Execute On Holidays       Holiday Types                                                                                                    | Citco_Inst_1                       | 7620 INTERFACE                | E_FEED                       |                                     |                                     | <b>T</b>      |
| Trigger Name Task External Reference Task ID Schedule Execute On Holidays Holiday Types                                                                                                    | Create New Clone R Del             | lete 🔘 Disable 🔵 Enable       | e 🤣 Refresh 🛛 🛅 Rep          | ort                                 |                                     |               |
|                                                                                                    | Trigger Name                       | Task External Reference       | Task ID                      | Schedule                            | Execute On Holidays                 | Holiday Types |
|                                                                                                    |                                    |                               |                              |                                     |                                     |               |

If we want to check if there are any errors during the trade upload to MS using the INTERFACE\_FEED scheduled task, we can check the same from the task station. The task station displays all the validation errors that occurred while sending the trades to MS.

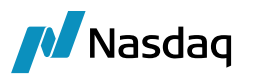

| 📕 User Task Statio      | on Defaults [140022SP2/calypso           | R14_dev/cal | ypso_user]                                                 |                                                           |          |            | 23 |
|-------------------------|------------------------------------------|-------------|------------------------------------------------------------|-----------------------------------------------------------|----------|------------|----|
| User Name               | calypso_user cal                         | ypso_user   | •                                                          | Config Name                                               | Default  |            |    |
| Start Days              | -1 End Days 2                            |             | Filter                                                     |                                                           |          |            |    |
| Date Type               | TaskDatetime 👻                           |             |                                                            |                                                           |          |            |    |
| Books                   |                                          |             | Book Attrs                                                 |                                                           |          |            |    |
| Inherit                 |                                          |             |                                                            |                                                           |          |            |    |
| L                       | Merge To Group                           |             | Duplicate To                                               | User                                                      | Duplicat | e To Group |    |
| Tab Name<br>Event Class | MS<br>Exception                          |             | List of Define<br>Messages In                              | d Tabs<br>valid Contact                                   |          |            |    |
| Event Types             | EX_INFORMATION<br>EX_INTERFACE_EXCEPTION | >>          | Edited Messa<br>Messages Av<br>Confirm Mato<br>Nacked Conf | ages Auth Queu<br>vaiting Respons<br>ching Actions<br>ìrm | ie<br>ie | Up         | ]  |
| All                     |                                          | <<          | DTCC Confirr<br>DTCC Alleged<br>Pending Inco               | m Monitor<br>d<br>ming SWIFT Co                           | onfirms  | Down       | ]  |
| Clear                   |                                          |             | Alleged FX Co<br>Other Except                              | onfirms<br>tions                                          |          |            |    |
| Set                     |                                          |             | Gateway<br>Message<br>SET                                  |                                                           |          |            |    |
| Remove                  |                                          |             | MS                                                         |                                                           |          |            |    |

The below is the screenshot of task station displaying the errors:

| Z Task Station/cal                                                 | lypso_user/Default                          | Take Take                                    | Parameter Second                                           |                                              |  |  |  |  |  |
|--------------------------------------------------------------------|---------------------------------------------|----------------------------------------------|------------------------------------------------------------|----------------------------------------------|--|--|--|--|--|
| Configure Apply Status Priority Action Inspect Utilities Find Help |                                             |                                              |                                                            |                                              |  |  |  |  |  |
| From 04/15/20                                                      | 015 Date Type TaskDatetime   Event Class Tr | rade 🔻 ID 💌                                  | LoadRef Local filter None                                  |                                              |  |  |  |  |  |
| To 04/18/2015 Time Zone GMT   Load Process Free Pass Over Complete |                                             |                                              |                                                            |                                              |  |  |  |  |  |
| root                                                               | Messages Invalid Contact [1]                | Edited Messages Auth Queue                   | Messages Awaiting Response                                 | Confirm Matching Actions                     |  |  |  |  |  |
| ľ                                                                  | Nacked Confirm DTCC Confirm Monitor         | DTCC Alleged Pending Incoming SWIFT Confirms | Alleged FX Confirms Other Exceptions                       | Gateway Message [2] SEI [11] MS [2]          |  |  |  |  |  |
| From 04/15/2015 To 04/18/2015                                      |                                             |                                              |                                                            |                                              |  |  |  |  |  |
|                                                                    | Task Id Trade Id Status Date & Time         | Book Task Status Task Owner Comment          | Priority User Comment                                      | Object Id Object                             |  |  |  |  |  |
|                                                                    | 135726 0 4/16/15 11:08:02.366 AM GM         | MT NEW INTERFACE_FEED faile                  | d NORMAL [Connection timed out: connect]                   | 10620                                        |  |  |  |  |  |
|                                                                    | 135725 0 4/16/15 11:05:40.744 AM GM         | MT NEW INTERFACE_FEED faile                  | d NORMAL [missing property. HostName , missing property. U | serName , missing property. PassWord ] 10620 |  |  |  |  |  |
|                                                                    |                                             |                                              |                                                            |                                              |  |  |  |  |  |
|                                                                    |                                             |                                              |                                                            |                                              |  |  |  |  |  |
|                                                                    |                                             |                                              |                                                            |                                              |  |  |  |  |  |
|                                                                    |                                             |                                              |                                                            |                                              |  |  |  |  |  |
|                                                                    |                                             |                                              |                                                            |                                              |  |  |  |  |  |
|                                                                    |                                             |                                              |                                                            |                                              |  |  |  |  |  |
|                                                                    |                                             |                                              |                                                            |                                              |  |  |  |  |  |
|                                                                    |                                             |                                              |                                                            |                                              |  |  |  |  |  |
|                                                                    |                                             |                                              |                                                            |                                              |  |  |  |  |  |
|                                                                    |                                             |                                              |                                                            |                                              |  |  |  |  |  |
| Hierarchy                                                          |                                             |                                              |                                                            |                                              |  |  |  |  |  |
|                                                                    |                                             |                                              |                                                            |                                              |  |  |  |  |  |
| Summary -                                                          |                                             |                                              |                                                            |                                              |  |  |  |  |  |
|                                                                    |                                             |                                              |                                                            |                                              |  |  |  |  |  |
| Pricing Env OFFI                                                   | CIAL - Refresh                              | V Event Server                               |                                                            | Close                                        |  |  |  |  |  |
|                                                                    |                                             |                                              |                                                            |                                              |  |  |  |  |  |